## ◆ Egg に直接データを送信する。

Egg の点検読み取り画面で、「登録番号」の欄にフォーカスがある(背景が黄色い状態)で、豆っぴの 転送操作を行います。

| 🎟 点検メニュー 🛲 点検読み取り 🎟 点検リスト 📔 🕅                                                                                        | ∢   0 / 0 |      |         |      |   |
|----------------------------------------------------------------------------------------------------|-----------|------|---------|------|---|
| 登録番号                                                                                                    | 20        |      | 配架のチェック | 指定なし | ~ |
| 点検結果の保存ファイル       C:¥Users¥indigo¥Desktop¥Egg点検結果20240301.txt       参照         〇 ファイルの指定       ● 標準のファイル       内容を確認 |           |      |         |      |   |
| 点検結果 □ 確認事項あり <b>一</b> 覧をクリア                                                                                         |           |      |         |      |   |
| 登録番号 タイトル・巻                                                                                                    | 著者        | 請求記号 | 配架場所    | 確認   |   |

## ◆「ワードパッド」を使用する。

1. スタートメニューの「すべてのアプリ」で、「Windows ツール」を開きます。

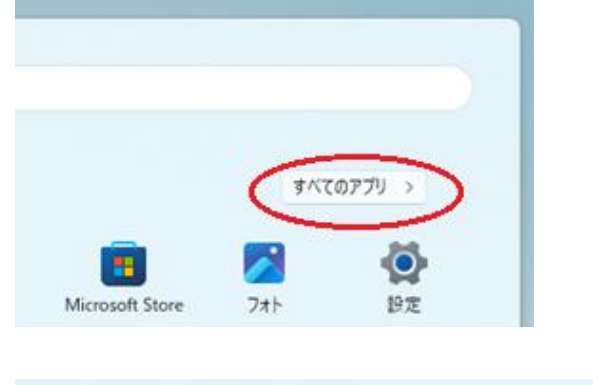

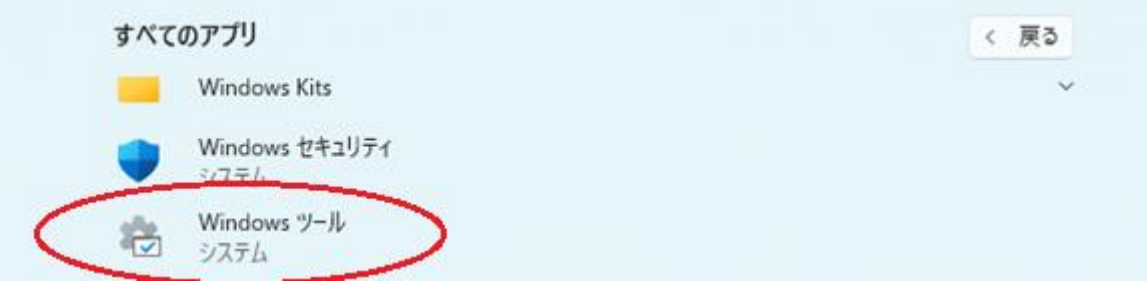

2. 「Windows ツール」のフォルダが表示されるので、その中にある「ワードパッド」のアイコンをダブルク リックします。

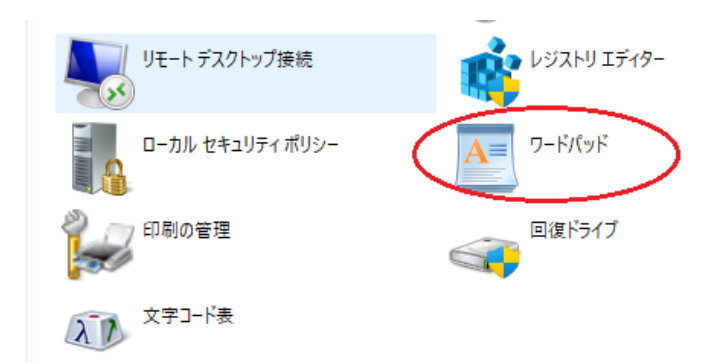

3. アプリが開いたら、豆っぴのデータを転送します。

| <b></b> | 🖬 🍤 (°' 🖛               | ドキュメント - ワードパッド                                   |                      |                     |                       | -        |         | ×   |
|---------|-------------------------|---------------------------------------------------|----------------------|---------------------|-----------------------|----------|---------|-----|
| 77      | イル ホーム                  | 表示                                                |                      |                     |                       |          |         | ^ ? |
| 「貼り     | 】 ¥ 切り取り<br>■ コピー<br>付け | MS明朝 · 11 · A A<br>B I U abe × × × <u>A</u> · 2 · | 律律 ⊟ • ≇ •<br>■書書書 請 |                     | ♣ 検索 ♣ 置換 ■ すべて選択     |          |         |     |
|         | クリップボード                 | 7#21                                              | 段落                   | 挿入                  | 編集                    |          |         |     |
|         | 3+1+2+1+1               | A                                                 |                      | .9.1.10.1.11.1.12.1 | -13 - 1 - 14 - 12 - 1 | 5 1 16 1 | 171.1.1 |     |
|         |                         | 000002                                            |                      |                     |                       |          |         | I   |
|         |                         | 000003                                            |                      |                     |                       |          |         |     |
|         |                         | 000004                                            |                      |                     |                       |          |         |     |
|         |                         | 000005                                            |                      |                     |                       |          |         |     |
|         |                         | 000006                                            |                      |                     |                       |          |         |     |
|         |                         | 000007                                            |                      |                     |                       |          |         |     |
|         |                         | 000008                                            |                      |                     |                       |          |         |     |
|         |                         | 000009                                            |                      |                     |                       |          |         |     |
|         | 1                       |                                                   |                      |                     |                       |          |         |     |

- 4. 転送が完了したら、メニューの「ファイル」をクリックし、「名前を付けて保存」の「▶」をクリックします。
- 5. 保存形式が表示されたら、「テキスト形式のドキュメント」をクリックします。

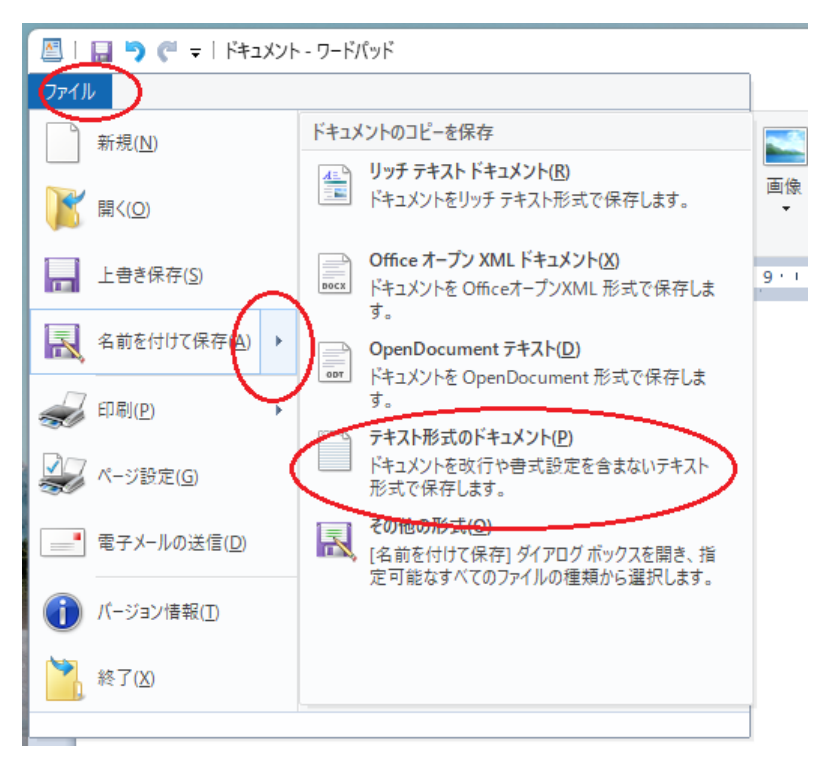

6. 「名前を付けて保存」のウィンドウが表示されますので、保存する場所とファイル名を指定します。

「ファイルの種類」が「テキストドキュメント」となっていることをご確認ください。

| 🖉 名前を付けて保存                               |                                                              | ×      |
|------------------------------------------|--------------------------------------------------------------|--------|
| ← → ∽ ↑ 🔚 > テスクトッフ                       | <ul><li>~ C デスクトップの検索 </li></ul>                             |        |
| 整理 ▼ 新しいフォルダー                            | ≣ -                                                          | •      |
| > ▲ OneDrive 名前                          | へ 更新日時 種類 サイズ                                                |        |
| I                                        | 検索条件に一致する項目はありません。                                           |        |
| 🛄 デスクトップ 🖈                               |                                                              |        |
| <u>↓</u> ダウンロード 🖈                        |                                                              |        |
| 📑 ドキュメント 🍃                               |                                                              |        |
| 🔀 ピクチャ 🔹 🖈                               |                                                              |        |
| 🕖 ミュージック 🔹 🖈                             |                                                              |        |
| - 17-14 · · · ·                          |                                                              |        |
| ファイル名( <u>N</u> ): 点検データ.txt             |                                                              | $\sim$ |
| ファイルの種類( <u>T</u> ): テキスト ドキュメント (*.txt) |                                                              | ~      |
| ▲ フォルダーの非表示                              | <ul> <li>□ 既定でこの形式で保存する</li> <li>(D)</li> <li>(D)</li> </ul> | )      |

7. 「テキスト形式で保存すると、書式情報はすべて失われます。」の確認メッセージが表示されますので、 「はい」を押します。

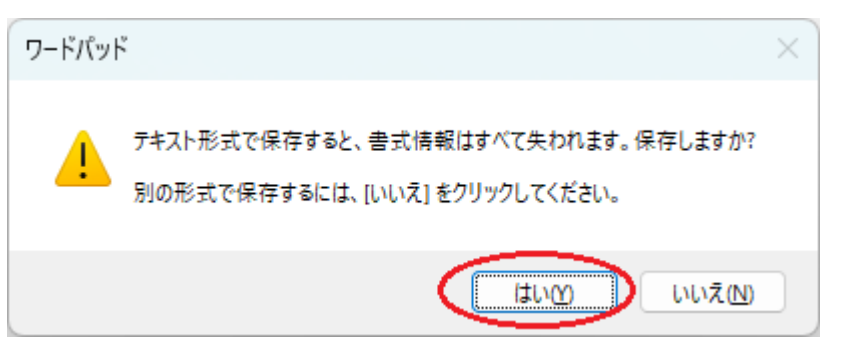

8. 保存したファイルを点検読み取り画面の「ファイル読み取り」で読み取ります。